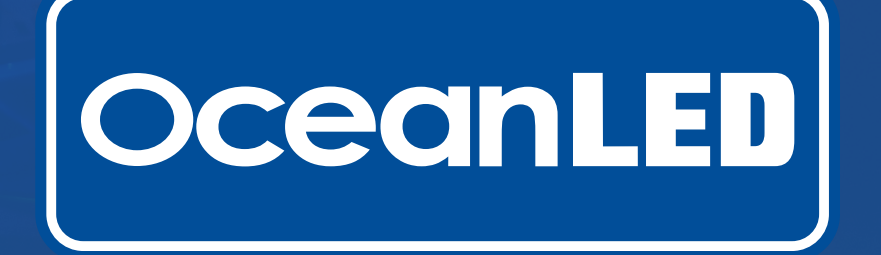

# **OceanBridge** FIRMWARE UPDATE GUIDE

Download the update file to a USB stick provided.\* (Must be 4G or larger). Plug the USB into the port on the right hand side of your OceanBridge unit.

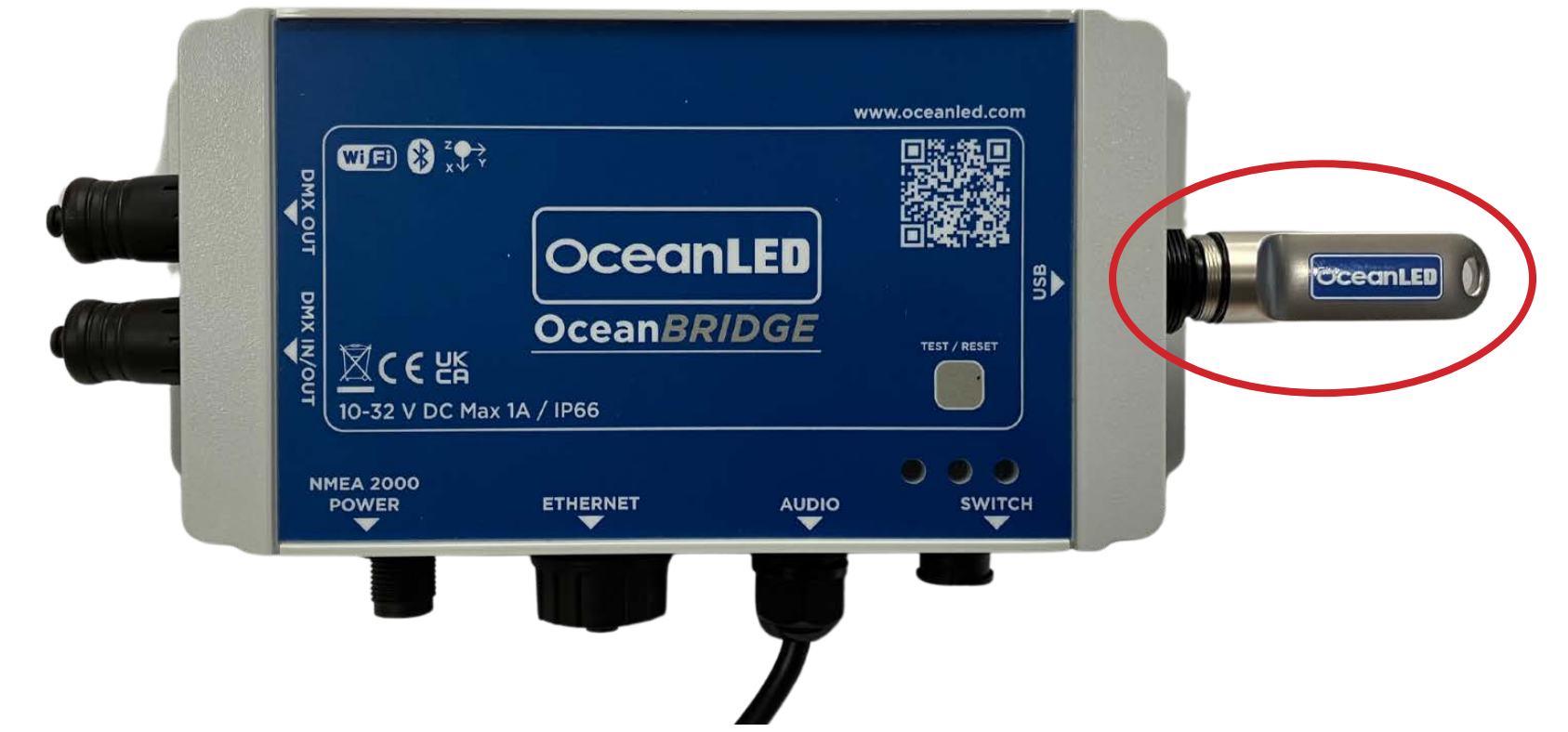

\*USB stick provided is formatted to FAT32. Most USBs are formatted to FAT32 as standard. Required for update.

#### Navigate to: Menu > System > Firmware Update.

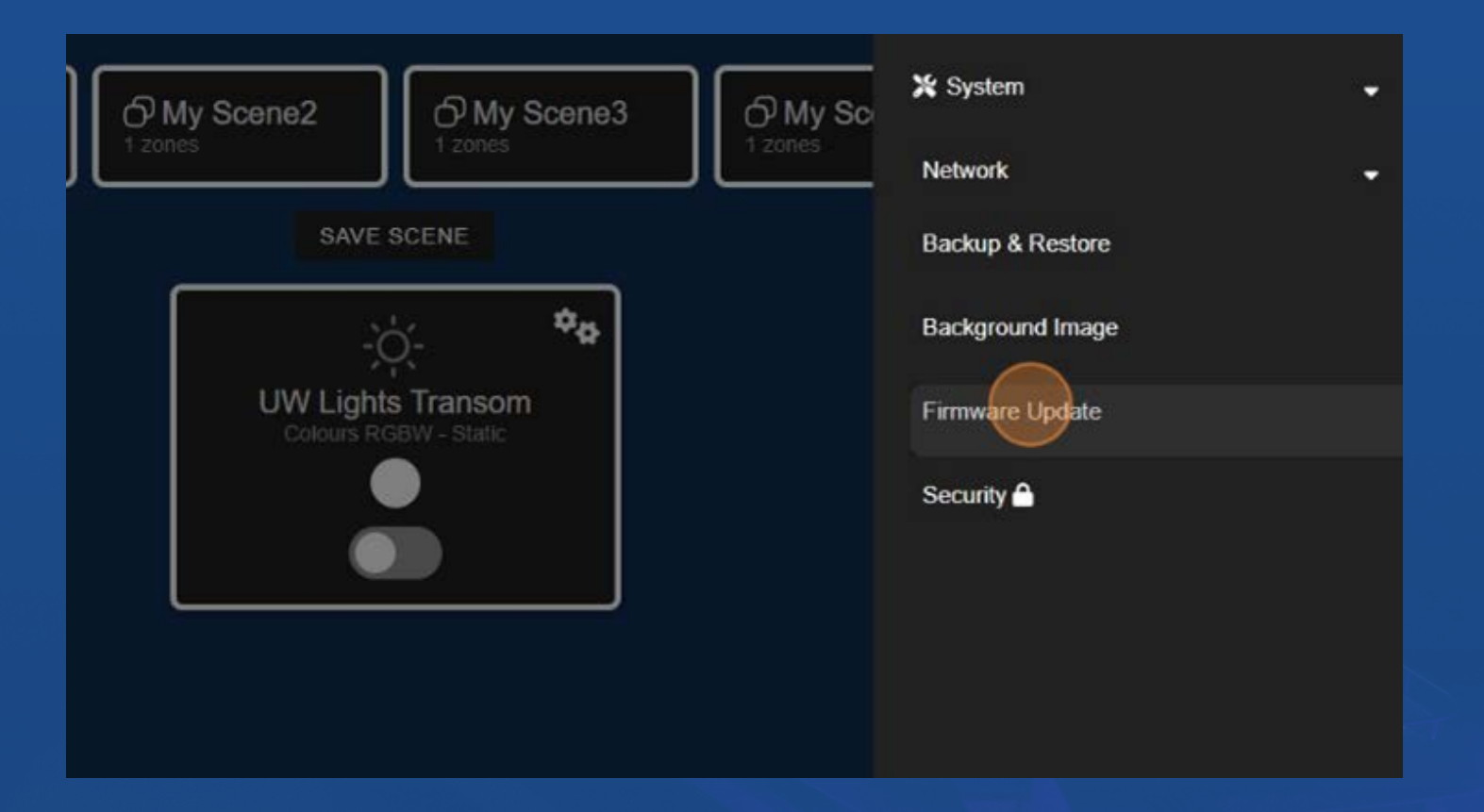

LIGHT. YEARS AHEAD.

## STEP 3

#### Select 'FIRMWARE UPDATE' button

| OceanLED<br>Firmware |
|----------------------|
| FIRMWARE UPDATE      |
|                      |
|                      |

If firmware is found a pop-up message will show. Select 'UPDATE' to initiate the firmware update process.

| OceanLED<br>Firmware |
|----------------------|
| Firmware Update      |
|                      |
|                      |

The screen will show an update message, and the updating process is expected to take approximately 6-7 minutes.

| Firmware |                                                                                                    |  |  |
|----------|----------------------------------------------------------------------------------------------------|--|--|
|          | FIRMWARE UPDATE                                                                                                    |  |  |
|          | OceanBridge is currently updating<br>Do not attempt to use<br>please wait.                                                                                                    |  |  |
|          | This is update 1.0.0-release<br>Unzipping files from usb<br>/update-1.0.0-release/<br>/update-1.0.0-release/oceanled.dtb<br>/update-1.0.0-release/oceanled-update-1.0.0-releas<br>e.sh<br>/update-1.0.0-release/oceanled-image-txmp-1571.ex<br>t4<br>/update-1.0.0-release/ulmage<br>running oceanled-update-1.0.0-release<br>found rootfs update<br>found kernel update<br>found dtb update<br>found dtb update |  |  |

Once the firmware update is complete, the update message screen will close.

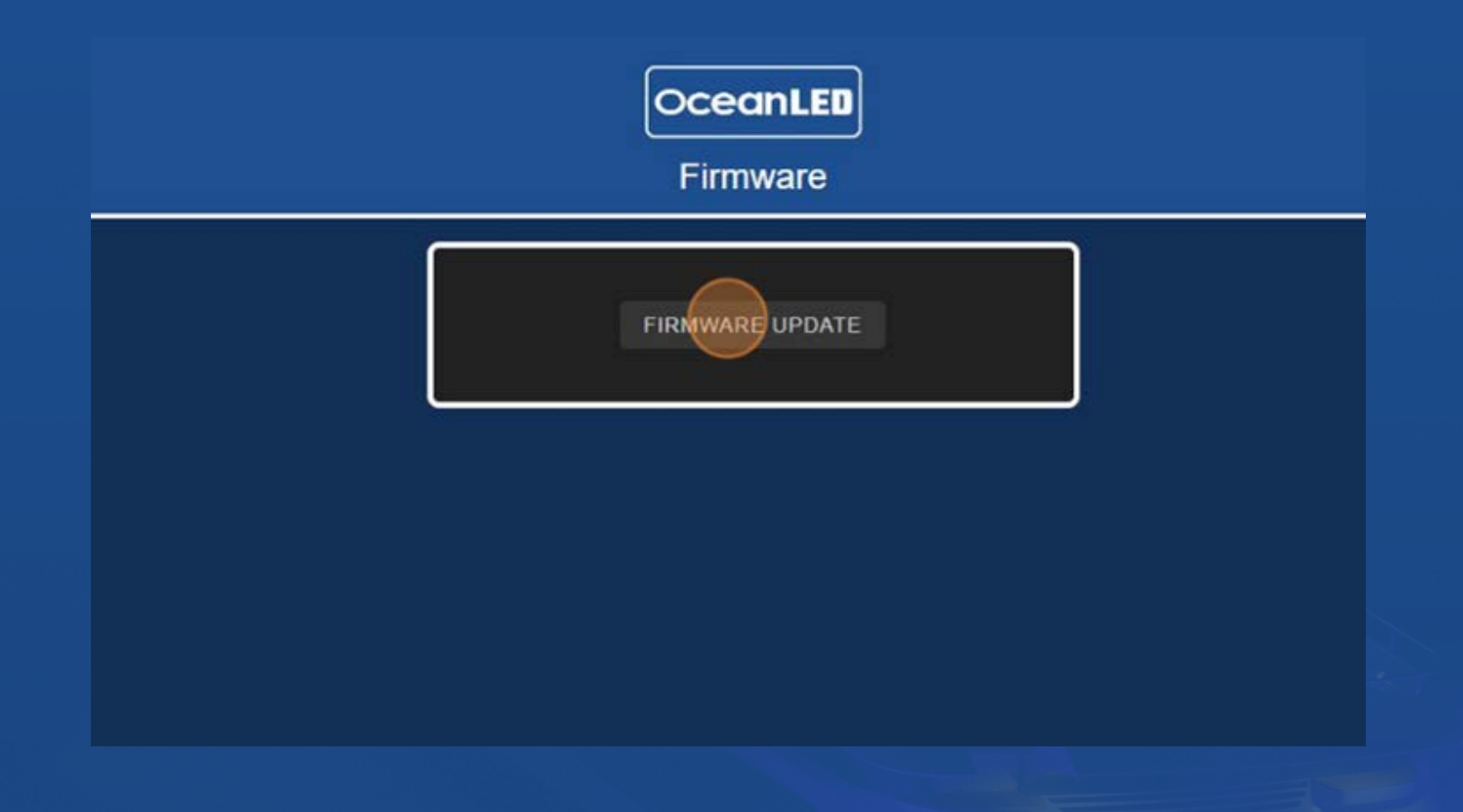

Navigate to: Menu > Info to confirm whether the correct firmware version has been installed.

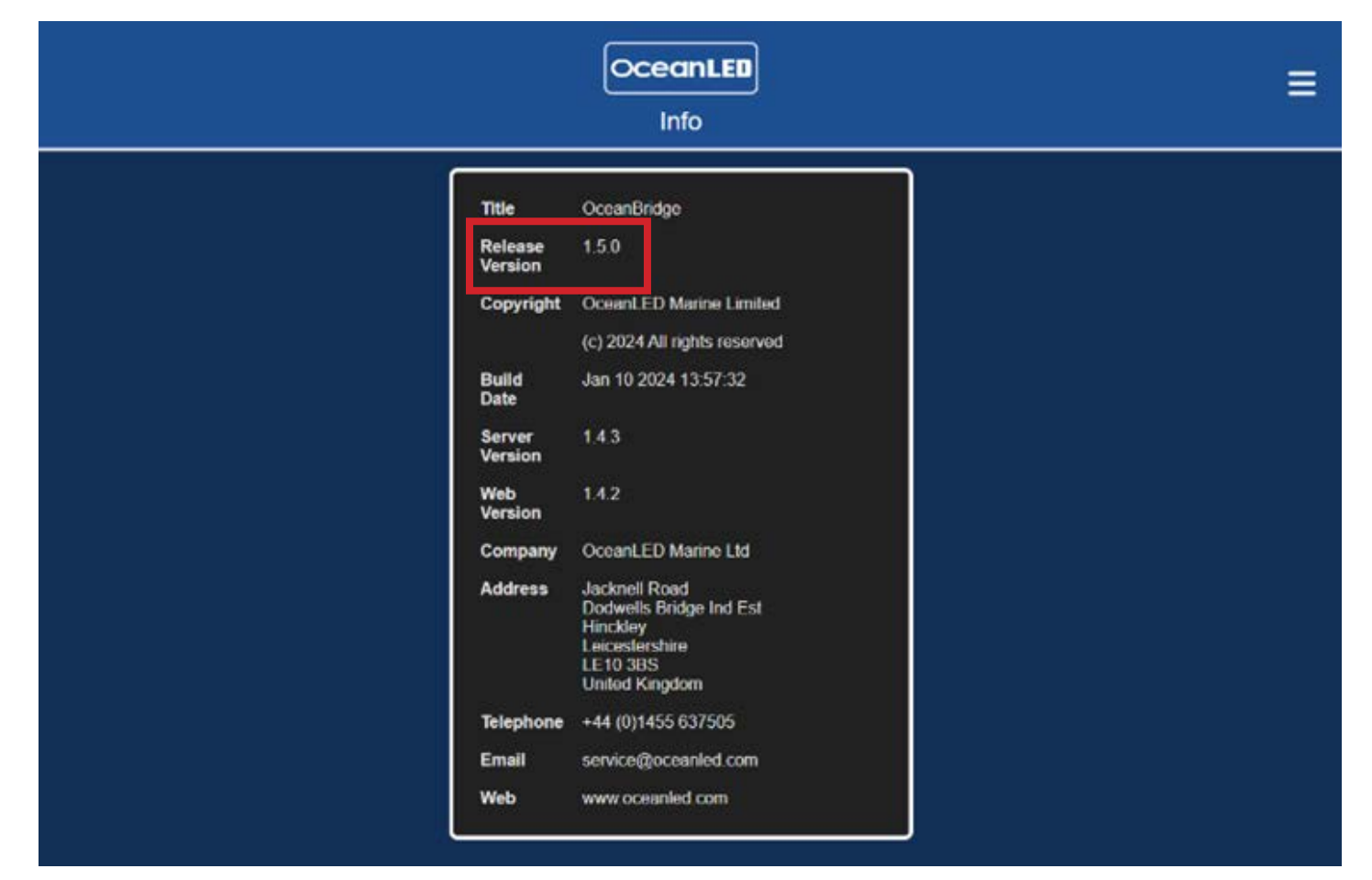

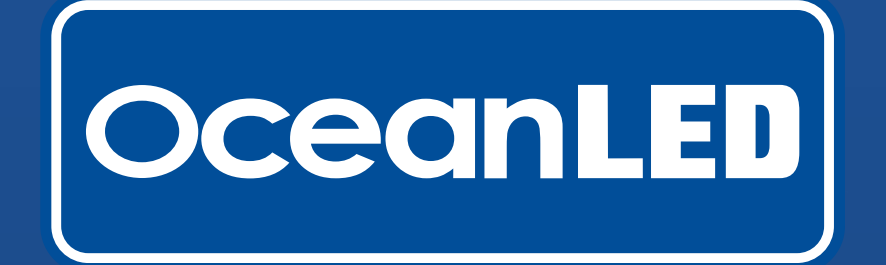

#### **Questions?**

#### SPEAK TO A MEMBER OF THE TEAM!

#### **UK Office**

Tel: +44 1455 637505 <u>Email: service@</u>oceanled.com

#### **USA Office**

Tel: +1 (954) 523-2250 Email: service@oceanled.com